## **Receiving Materials Delivery**

## **To Receive Materials for Delivery**

From the OPTO ribbon, select the 'Purchasing' tab and **click** on the 'Purchase Delivery' icon. In the **Order No** field **press <F2>** and select the order from the pop-up list then **click** on <u>OK</u>.

| File | HOME CONTACTS RESOURCE                    | CES INVENTORY QUOTES                                            | PURCHASING               | ORDERS JOBS                 | SCHEDULING               | INVOICING         | QUALITY    |
|------|-------------------------------------------|-----------------------------------------------------------------|--------------------------|-----------------------------|--------------------------|-------------------|------------|
| New  | Save Copy<br>Save Cut<br>Paste Purchase   | Edit Purchase Curchase Delivery Purchase Print Invoice Purchase | se Purchase<br>Outstandi | e Material<br>ng Auto Order | Sub Contract<br>Purchase | Material<br>Issue | Edit Issue |
|      | Material Delivery                         |                                                                 |                          |                             |                          |                   |            |
|      | Order No: Supplier Code:<br>8170  BOBBEAR | Emp Name:<br>1 🗸 Robert JONES                                   |                          |                             |                          | 1                 |            |
|      | Del Date: D/Docket:<br>05/02/2019         |                                                                 |                          |                             |                          |                   |            |
|      | No. Dels: WC:                             | Nothing Received                                                |                          | ,                           | 🗙 Select 🛛 🔇             | Reset             |            |

**Press <TAB>** to generate the window, enter the employee number in the *Emp Name* field or **press <F2>** and select from the pop-up list then **click** on <u>OK</u>. The date field will automatically generate, edit the date if required and **press <TAB>**. Enter the delivery docket number and **click** on the 'Select' button (1) to display the 'Select Materials to Receive In' pop-up list. Select the materials then **click** <u>OK</u> and then **click** on the 'Save' icon (2).

| 🛄 Material Deliv                   | rery                       |                          |                    |
|------------------------------------|----------------------------|--------------------------|--------------------|
| Order No:                          | Supplier Code:             | Emp Name:                | 'Save' icon        |
| 8170                               | BOBBEAR                    | 1 - Robert JONES         |                    |
| Del Date:                          | D/Docket:                  |                          |                    |
| 05/02/2019                         |                            |                          | * an               |
| No. Dels:                          | WC:                        | 'Select                  | 'icon              |
| 0                                  |                            | Nothing Received         | Select 🕢 Reset     |
| No Sele                            | ect Material to Receive In |                          | × t Price D        |
|                                    | Material Code              | Unit Description         | Qty                |
| 1 00                               | -000-000                   | EACH substitute material | 1.0000             |
| 2. Select 'Ma<br>Revieve In'<br>OK | aterials to<br>then click  | K Clear S                | select <u>A</u> ll |

A 'Print Delivery List' message appears, **click** on the required answer. The Materials have now been received either into stock or to the job.

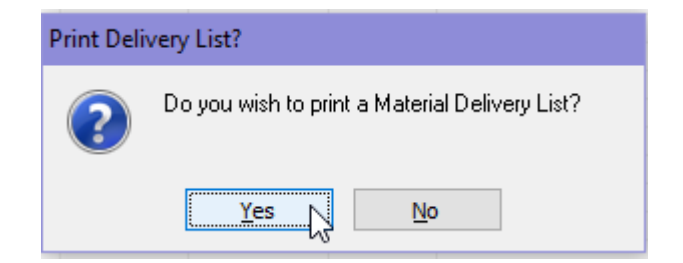